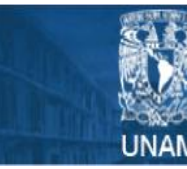

Universidad Nacional Autónoma de México

Biblioteca Conjunta de Ciencias de la Tierra

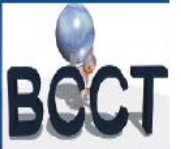

# MANUAL BÁSICO ORCID

La Biblioteca Conjunta de Ciencias de la Tierra (BCCT) de la UNAM, ofrece el presente manual básico del identificador ORCID, el cual es útil para todos los investigadores y académicos para normalizar su productividad científica bajo un número estándar internacional.

ORCID es un proyecto abierto, sin ánimo de lucro, comunitario, que ofrece un sistema para crear y mantener un registro único de investigadores vinculado a sus publicaciones y adscripciones.

Proporciona un identificador digital compuesto por 16 dígitos que distingue individualmente a los investigadores y propicia los vínculos automatizados entre ellos y sus actividades profesionales asegurando que su trabajo sea reconocido, aumente su visibilidad y sea fácilmente recuperable. Además, éste identificador puede ser expresado como una URL.

Cumple dos funciones básicas:

- 1. Un registro para obtener un identificador único y gestionar las actividades académicas.
- 2. API (Application Programming Interface) que permite la comunicación y autenticación entre bases de datos.

El código ORCID está disponible bajo una licencia de código abierto, y se publicará un archivo de datos público anual bajo una licencia CC0 para ser descargado de forma gratuita.

Los registros contienen información no confidencial, como nombre, correo electrónico, adscripción y actividades de investigación.

### **REGISTRO.**

Ingrese a la dirección URL de internet <u>www.orcid.org</u>, dé click en ¡Regístrese ahora! y comience a capturar los siguientes campos:

| Nombre(s)                         |   |
|-----------------------------------|---|
|                                   | * |
| Apellido                          |   |
| Correo electrónico                |   |
|                                   | * |
| Re-ingresar el correo electrónico |   |
|                                   | * |
| Contraseña                        |   |
|                                   | * |
| Confirmar contraseña              |   |
|                                   | * |
| \                                 |   |

# EDICIÓN DEL PERFÍL.

Terminado el registro, observaremos la siguiente interfaz:

| <ul> <li>Carlos Daniel<br/>Gómez González</li> </ul>             | Biografía                                                  | 48 § A       |
|------------------------------------------------------------------|------------------------------------------------------------|--------------|
| ORCID ID                                                         | ✓ Educación (0) + Agregar educació                         | 11 Ordenar   |
| Orcid.org/0000-0002-0758-8578                                    | No ha agregado la educación agregue algunos ahora          |              |
| Ver versión pública                                              | ✓ Empleo (0) + Agregar emple                               | 11 Ordenar   |
| B Obtenga un código QR para su iD                                | No ha agregado ningún empleo, agregue algunos ahora        |              |
| •                                                                | Financiamiento (0)     Agregar una fuente de financiamient | lt Ordenar   |
| 🖍 También conocido como                                          | No ha agregado ningún financiamiento agregue alguno ahora  |              |
|                                                                  | ✓ Obras (0) + Agregar obra                                 | s It Ordenar |
| / País                                                           | No ha agregado ninguna obra, agregar algunas ahora         |              |
| 🖋 Palabras clave                                                 |                                                            |              |
| ✓ Sitios web                                                     |                                                            |              |
| <ul> <li>Correos electrónicos<br/>carlos@bcct.unam.mx</li> </ul> |                                                            |              |

Para editar cada campo, se debe dar click en los lápices azules. Cabe mencionar que cada uno puede ser protegido según los criterios de privacidad que usted prefiera a través del siguiente botón:

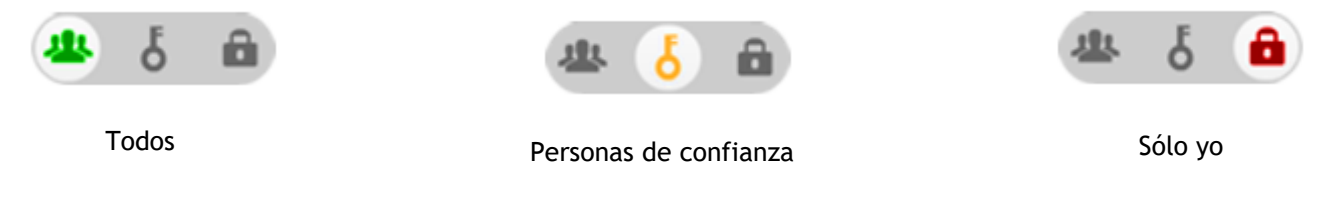

Se genera automáticamente su identificador digital ORCID.

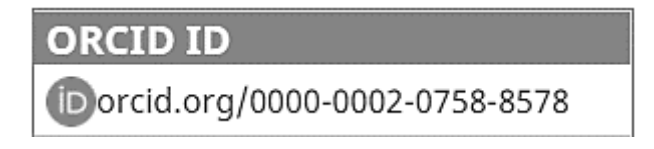

### NOMBRE.

Aquí capture su nombre completo y el nombre con el que firma sus publicaciones académicas.

| Carlos Daniel    |  |
|------------------|--|
| Apellido         |  |
| Gómez González   |  |
| Nombre publicado |  |
|                  |  |

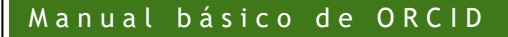

## TAMBIÉN CONOCIDO CÓMO.

En este apartado se deben asentar todas las otras formas en la que se han firmado las publicaciones académicas. Es muy importante para unificar todas sus firmas en una autoría y evitar la ambigüedad de los nombres.

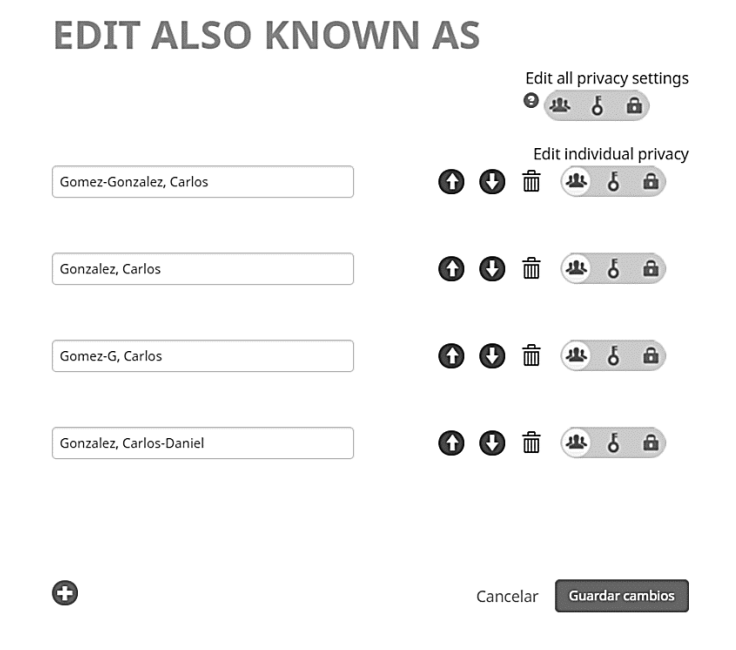

### PALABRAS CLAVE.

Capture palabras clave que describan sus líneas de investigación de manera general. El uso de las flechas es para otorgar prioridad de acuerdo a la posición de las palabras.

| EDIT KEYWORDS  |    |                           |
|----------------|----|---------------------------|
|                |    | Edit all privacy settings |
| Bibliometrics  | 00 | Edit individual privacy   |
| Bibliometría   | 00 | 1 4 6 A                   |
| Scientometrics | 00 | 1 a 6 a                   |
| Gienciometria  | 00 | <u>ه ک 🕾 ش</u>            |

## PAÍS.

Asiente el nombre del país de origen de sus adscripciones en los trabajos de investigación. Utilice el símbolo de "+" para añadir más campos.

| EDIT   | COUNTRY |                     |   |                           |
|--------|---------|---------------------|---|---------------------------|
|        |         |                     |   | Edit all privacy settings |
|        |         |                     |   | ⊖ <u>#</u> § £            |
|        |         |                     |   | Edit individual privacy   |
| México | •       | $\mathbf{\bigcirc}$ | • | â 🕹 🏝 💼                   |

## SITIOS WEB Y CORREOS ELECTRONICOS.

En éstos apartados usted puede vincular a su perfil ORCID a sus redes sociales, blogs, páginas de internet y correos electrónicos que complementen su identidad. Los correos electrónicos requieren autorización que llegara a su bandeja de entrada, además usted puede decidir la frecuencia en la que ORCID le mande un correo con todas las notificaciones de su cuenta.

| EDIT WEBSITES                                                                                      |                           | EDIT EMAILS                                                                                                    |
|----------------------------------------------------------------------------------------------------|---------------------------|----------------------------------------------------------------------------------------------------|
|                                                                                                    | Edit all privacy settings | Mi(s) dirección(es) de correo electrónico                                                                                                    |
|                                                                                                    | Edit individual privacy   | cadaniel.go@gmail.com Establecer el Actual Verificado 🛱 🏨 占 🍙<br>correo<br>principal                                                                                                    |
| Facebook                                                                                           |                           | carlos@bcct.unam.mx Correo Actual Verificado 📇 🕹 🖨                                                                                                    |
| https://www.facebook.com/danny.hou.37?ref=                                                         | Created: 2017-6-6         | electrónico                                                                                                    |
| Source: Carlos Daniel Gómez González                                                               |                           | principal                                                                                                    |
| Twitter<br>https://twitter.com/psy_charly                                                          | Created: 2017-6-7         | Agregue otro correo electrónico Agregar<br>De conformidad con los términos de uso de ORCID, solo puede agregar direcciones de correo<br>electrónico sobre las que tiene control. Se envirair immediatamente un correo electrónico a la<br>dirección agregada para solicitar la verificación de dicha dirección. |
| Source: Carlos Daniel Gómez González                                                               |                           | Fracuancia da carroa alastrónica                                                                                                    |
| Linked in<br>https://www.linkedin.com/in/carlos-daniel-g%l<br>Source: Carlos Daniel Gómez González | Created: 2017-6-7         | Las notificaciones de bandeja de entrada ORCID aparecerán inmediatamente en su<br>bandeja de entrada de ORCID; seleccione la frecuencia con que desea recibir un<br>resumen por correo electrónico de estas notificaciones en el cuadro desplegable de                                                          |
|                                                                                                    |                           | abajo:                                                                                                    |
| Biblioteca                                                                                         | 🕞 🕒 🏛 🎂 🌡 🖨               | Inmediatamente Guardar                                                                                                    |
| http://bcct.unam.mx/                                                                               | Created: 2017-6-7         | Los correos electrónicos se enviarán a su dirección de correo electrónico principal                                                                                                    |
| Source: Carlos Daniel Gómez González                                                               |                           | carlos@bcct.unam.mx. Puede cambiar su dirección principal arriba.                                                                                                    |
|                                                                                                    |                           | Tenga en cuenta que ocasionalmente podríamos necesitar enviarle anuncios de                                                                                                    |
|                                                                                                    |                           | servicios* u otra información importante acerca de ORCID, además de sus correos                                                                                                    |
|                                                                                                    |                           | electrónicos regulares.                                                                                                    |
|                                                                                                    |                           | *Los anuncios de servicios acerca de cambios en los servicios o las políticas de ORCID son poco<br>frecuentes, y se envian a todos los registrados en ORCID, independientemente de sus preferencias de<br>frecuencia de correa electrónica.                                                                     |

## EDICIÓN DE LA BIOGRAFÍA.

En éste bloque deberá ingresar datos sobre su currículo, tales como: formación académica, historial laboral, financiamientos y trabajos de investigación.

| Biografía                                         | × 😃 õ 🏛          |                        |                    |
|---------------------------------------------------|------------------|------------------------|--------------------|
| ← Educación (0)                                   |                  | + Agregar educación    | <b>I</b> t Ordenar |
| No ha agregado la educación agregue algunos ahora |                  |                        |                    |
| → Empleo (0)                                      |                  | + Agregar empleo       | <b>↓†</b> Ordenar  |
| No ha agregado ningún empleo, agregue algunos aho | ora              |                        |                    |
| ✓ Financiamiento (0)                              | + Agregar una fu | ente de financiamiento | <b>\1</b> Ordenar  |
| No ha agregado ningún financiamiento agregue algu | no ahora         |                        |                    |
| ↔ Obras (0)                                       |                  | + Agregar obras        | <b>L</b> t Ordenar |

No ha agregado ninguna obra, agregar algunas ahora

### EDUCACIÓN.

Capture su historial académico. Utilice el signo "+" para agregar otro nivel.

# AGREGAR EDUCACIÓN

| Institución *                                      | Departamento                                         |
|----------------------------------------------------|------------------------------------------------------|
| Escuela Nacional de Biblioteconomía y Archivonomía | Agregar departamento                                 |
| Ciudad *                                           | Grado/título                                         |
| Ciudad de México                                   | Licenciatura                                         |
| Estado/región                                      | Fecha de inicio                                      |
| Gustavo A. Madero                                  | 2010 V 08 V Día V                                    |
| País *                                             | Fecha de finalización (dejar en blanco si es actual) |
| México                                             | 2015 <b>v</b> 08 <b>v</b> Día <b>v</b>               |

### FINANCIAMIENTO.

Aquí puede asentar datos sobre la financiación de sus proyectos o premios que ha recibido.

#### AGREGAR UNA FUENTE DE FINANCIAMIENTO

| Subvención 🔹                                                                           | Nombre de la agencia de financiamiento *            |
|----------------------------------------------------------------------------------------|-----------------------------------------------------|
|                                                                                        | CINVESTAV                                           |
| Sub-tipo de financiamiento                                                             | Ciudad de la acencia de financiamiento *            |
| Sub-tipo de financiamiento                                                             | Ciudad de la agencia de infanciamiento              |
| l'itulo del proyecto financiado *                                                      |                                                     |
| Atlas de la Ciencia 2015                                                               | Región de la agencia de financiamiento              |
| • taxager el títule traducide                                                          | Gustavo A. Madero                                   |
| Descripción Gragar el titolo traducido                                                 | País de la agencia de financiamiento *              |
| científica histórica de México periodo 1850-1950                                       | México                                              |
| Cantidad total del financiamiento                                                      | NÚMERO DE SUBVENCIÓN                                |
| MXN • 10.000,00                                                                        | Número de subvención                                |
| Tasha de inicia                                                                        | Ingrese el número de subvención                     |
|                                                                                        | URL de subvención                                   |
| 2013                                                                                   | http://bibliometria.bfm.cinvestav.mx/index.html     |
| ēcha de finalización (ingresar la fecha aproximada de<br>inalización si está en curso) | Relación                                            |
| 2014 🔻 02 🔻                                                                            | Propio                                              |
| Función                                                                                | URL alternativo O Agregar otro número de subvención |
|                                                                                        | Agregar el LIRI                                     |

### **OBRAS**

Los trabajos de investigación se pueden capturar de diferentes formas, desde hacerlo manualmente hasta vincular la cuenta de ORCID a diversas bases de datos, gestores de referencias o mediante el formato BibTex.

**De forma manual**, se debe llenar el siguiente formato:

| Categoría de la obra *                                                                                                    | IDENTIFICADORES DE OBRAS             |
|----------------------------------------------------------------------------------------------------|--------------------------------------|
| Publicación 🔻                                                                                                    | Tipo de identificación               |
| Tipo de obra *                                                                                                    | doi: Identificador de objeto digital |
| Artículo de revista 🔻                                                                                                    | Identificación                       |
| Titulo *                                                                                                    | 11643545345654                       |
| Bronchial stump aspergillosis. An unusual disease                                                                             | URL de identificador                 |
| Sub-título                                                                                                    | https://doi.org/11643545345654       |
| Agregar subtitulo                                                                                                    | Relación 😡                           |
| Magazine title<br>Medicina Clinica                                                                                            | Agregar otro identificado URL        |
| Fecha de publicación<br>2016 ▼ 04 ▼ 01 ▼                                                                                      | Idioma usado en este formulario      |
| CITACIÓN                                                                                                    | País de publicación                  |
| Tipo de cita                                                                                                    | Mexico                               |
| APA 🔻                                                                                                    | Guardar Cancelar                     |
| Cita                                                                                                    |                                      |
| Gomez, Carlos et al. "Bronchial stump<br>aspergillosis. An unusual disease". Medicina<br>Clínica. Vol. 146 Num.7 pag. 330-331 |                                      |
| Descripción                                                                                                    |                                      |
| Agregar descripción                                                                                                    |                                      |
|                                                                                                    |                                      |

La importación de referencias se realiza de la siguiente manera con base en los formatos a emplear:

### Importar referencias desde ficheros BibText (.bib).

ORCID permite importar referencias bibliográficas desde ficheros BibTeX (.bib) a la información del perfil, incluyendo los ficheros exportados desde Web of Science, Scopus, Google Scholar, Dialnet, gestores de referencias, etc. Siempre y cuando muestren la opción de exportar referencias en ese formato.

Una vez que tenga sus referencias en un fichero BlbText, seleccione ésta opción:

| ✓ Obras (0)                                        | + Agregar trabajos |
|----------------------------------------------------|--------------------|
| No ha agregado ninguna obra, agregar algunas ahora | Buscar y enlazar   |

Las referencias se mostrarán automáticamente.

| → Obras (0)                                                                                                    | + Agregar obras | It Ordenar  |
|----------------------------------------------------------------------------------------------------|-----------------|-------------|
| Link BibTeX Hide link BibTeX<br>Importar citas de archivos BibTeX (.bib) files, incluidos archivos exportados de<br>Google Scholar. Más información sobre importación de archivos BibTeX.                                              | Cancela         | ar Save all |
| Geochemistry of deep-sea sediments in two cores retrieved at<br>the mouth of the Coatzacoalcos River delta, western Gulf of<br>Mexico, Mexico<br>ARABIAN JOURNAL OF GEOSCIENCES<br>Journal-article<br>DOI: {10.1007/s12517-017-2934-z} |                 | ĤÔ          |
| Environmental status of the Gulf of California: A pollution revie<br>EARTH-SCIENCE REVIEWS<br>journal-article<br>DOI: {10.1016/j.earscirev.2017.01.014}                                                                                | w               | H Î         |
| Botruanthus mexicanus (Cnidaria: Ceriantharia), a new species<br>of tube-dwelling anemone from the Gulf of Mexico<br>MARINE BIODVERSITY<br>journal-article<br>DOI: {10.1007/s12526-016-0521-2}                                         |                 | H î         |

Para importar referencias bibliográficas (obras) desde Web of Science a través de ResearcherID se puede hacer desde el perfil en ORCID o bien desde el perfil en ResearcherID. Además, la comunicación entre ambos sistemas permite la exportación en ambos sentidos.

### Importar referencias bibliográficas (Obras) en ResearcherID a ORCID:

Para importar desde Web of Science a través de ResearcherID, se accede desde el perfil en ORCID a la opción Obras y se selecciona en *Agregar trabajos* y la opción *Buscar y enlazar*.

|                                                   | + Agregar trabajos    |
|---------------------------------------------------|-----------------------|
| o ha agregado ninguna obra, agregar algunas ahora | Buscar y enlazar      |
|                                                   | Enlace BibTeX         |
|                                                   | + Enlazar manualmente |

En la lista de fuentes para importar referencias, se selecciona ResearcherID.

| v Obras (1)                                                                                                    | + Agregar ot                                                                                                    | oras 🛓 Export works                                      | It Ordena       |
|----------------------------------------------------------------------------------------------------|----------------------------------------------------------------------------------------------------|----------------------------------------------------------|-----------------|
| IMPORTAR OBRAS<br>ORCID ha estado colaborando con muchas orgu<br>e importar información de sus registros. Elija un<br>información sobre el enlace de obras<br>Tipo de obra All | Ocultar obras de enlaces<br>inizaciones miembro para facil<br>io de los asistentes de importa<br>Área geográfica Global | litar la conexión de su C<br>Ición para comenzar. M<br>🔻 | ORCID iD,<br>ás |
| CrossRef Metadata Search<br>Import your publications from CrossRef's au                                                                                                    | thoritative, publisher-suppli                                                                                           | ed metadata on over 7                                    | 70 🗸            |
| DataCite<br>Enable the DataCite Search & Link and Auto-                                                                                                    | Update services. Search the                                                                                             | DataCite Metadata St                                     | ore 🗸           |
| Europe PubMed Central<br>Europe PubMed Central (Europe PMC) offers                                                                                                    | s this tool to enable you to lin                                                                                        | nk anything in Europe                                    | P 🗸             |
| ISNI2ORCID search and link<br>Search the ISNI registry by your name and li                                                                                                    | nk ISNI records to your ORC                                                                                             | ID record as an extern                                   | nal 🗸           |
| MLA International Bibliography<br>Search the MLA International Bibliography fo                                                                                                 | or your works, including tho                                                                                            | se published under va                                    | ria 🗸           |
| ResearcherID<br>ResearcherID is a global, multi-disciplinary s                                                                                                    | cholarly research communit                                                                                              | y where members can                                      | re 🗸            |
| Scopus to ORCID<br>Import your Identifier, profile and publicatio                                                                                                    | ns. The wizard helps you fin                                                                                            | d the correct Scopus p                                   | oro 🗸           |
|                                                                                                    |                                                                                                    |                                                          |                 |

Es necesario autorizar a la base de datos a conectarse con nuestro registro ORCID.

| orcid                                  | Carlos Daniel Gómez<br>González<br>http://orcid.org/0000-0002-0758-8578 |
|----------------------------------------|-------------------------------------------------------------------------|
|                                        | (No es usted?)                                                          |
| ResearcherID <table-cell></table-cell> | acceso a su registro ORCID                                              |
| •                                      |                                                                         |
| Agregar un identificador o             | de persona                                                              |
| Loor cu información biogr              |                                                                         |

Para incluir las publicaciones de manera automática en ORCID, debemos tener un perfil en ResearcherID y haber incluido nuestras publicaciones. Al autorizar a ResearcherID nos pedirá que nos identifiquemos.

| RESE | Earche       | Erid         |                   |                    |   |
|------|--------------|--------------|-------------------|--------------------|---|
| lome | Login        | Search       | Interactive N     | lap EndNote        |   |
|      | Login        |              |                   |                    |   |
|      | Enter your R | esearcher II | ) or your Email a | ddress.            |   |
| ۲    | Email addre  | ss:          |                   |                    |   |
| 0    | Researche    | - or -       |                   | ]                  |   |
|      | Password:    |              |                   |                    |   |
|      |              | Login        | Cancel            |                    |   |
|      |              |              |                   | Forgot Password    | ł |
|      |              |              | Pr                | oblems logging in? | ? |

Si aún no tenemos nuestro perfil de ResearcherID asociado con nuestra cuenta ORCID, nos preguntará si queremos asociar ambas cuentas.

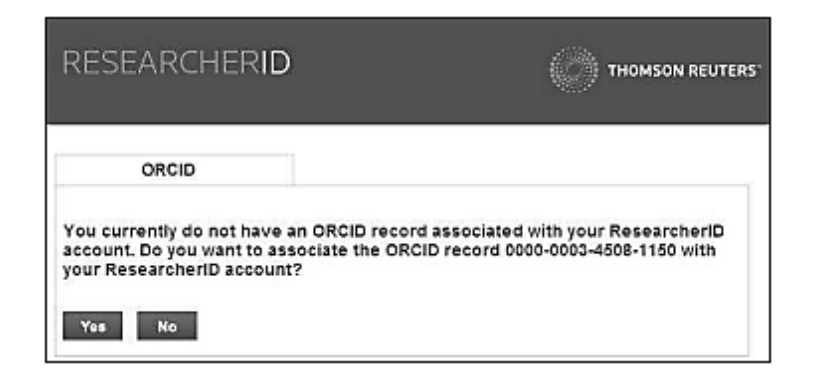

Una vez que haya quedado asociado el perfil de ResearcherID con la cuenta ORCID, nuestro identificador digital quedará incluido en el perfil de ORCID. A continuación, nos pregunta qué datos de la cuenta de ResearcherID queremos intercambiar con ORCID.

| LJEANCHENID                                                                                                    |                                                                                      |
|----------------------------------------------------------------------------------------------------|--------------------------------------------------------------------------------------|
| ORCID                                                                                                    |                                                                                      |
| ou have an ORCID associated with your ResearcheriD<br>counts. More information<br>hat data would you like to exchange between Resear | ID. Data can be exchanged between your ORCID and ResearcherID<br>srcherID and ORCID? |
|                                                                                                    | 1419 D.                                                                              |
| Profile da                                                                                                    | idia Go                                                                              |
| Profile da<br>Send ResearcherID publications to my ORCID accou                                                                       | uni Go                                                                               |

Para importar las publicaciones de ResearcherID a ORCID seleccionamos la opción *"Send ResearcherID publications to my ORCID account"*. Nos mostrará a continuación un listado de publicaciones para seleccionar, marcamos las que nos interesan y luego *"Send"*. Las publicaciones marcadas se incorporarán a nuestro registro en ORCID. Para actualizar las publicaciones hay que importar a ORCID cada nuevo trabajo incorporado.

### Exportar obras desde ResearcherID

También podemos transferir información desde el perfil de ResearcherID. Si aún no se ha vinculado el perfil de ORCID a ResearcherID seleccione "*Get or associate an ORCID*".

Una vez asociada nuestra cuenta ORCID, se mostrará un enlace en nuestro perfil de ResearcherID. Para transferir las publicaciones desde el perfil del autor en ResearcherID se selecciona el botón "Send ResearcherID publications to my ORCID".

| me   |                                |                        |     |
|------|--------------------------------|------------------------|-----|
|      | My Researcher Profile          | Refer a Colleague      |     |
|      |                                |                        |     |
| Gonz | alez, Carlos CDGG Get          | A Badge ResearcherID L | abs |
| Rese | archerID: F-3210-2017          |                        |     |
| Othe | r Names: Gómez Gonzalez, Carlo | s D                    |     |
|      | E-mail: carlos@bcct.unam.mx    |                        |     |
|      | URL: http://www.researcherid.  | com/rid/F-3210-2017    |     |
|      | Subject: Enter a Subject       |                        |     |
| к    | eywords: Enter a Keyword       |                        |     |
|      | ORCID: Get or associate an ORC | CID                    |     |
| Desc | ription: Enter a Description   |                        |     |
|      |                                |                        |     |

| RESEARCHERID                      |                             |                                     |
|-----------------------------------|-----------------------------|-------------------------------------|
|                                   |                             |                                     |
| ORCID                             |                             |                                     |
| You have an ORCID associated wi   | ith your ResearcherID. Data | can be exchanged between your ORCID |
| What data would you like to excha | nge between ResearcherID    | and ORCID?                          |
|                                   | Profile data                | Go                                  |
| Send ResearcherID publicat        | tions to my ORCID account   | Go                                  |
| Retrieve ORCID publications into  | o my ResearcherID account   | Go                                  |
|                                   |                             | Back to My Researcher Profile       |

Debemos seleccionar nuestras publicaciones del listado de ResearcherID y enviarlas. Para hacer la transferencia de datos hay que autorizar a ResearcherID para acceder a la información del registro de ORCID y añadir el identificador de ResearcherID a la cuenta de ORCID. Los datos se actualizarán inmediatamente.

### Importar obras desde Scopus

Para importar referencias bibliográficas (obras) desde Scopus se accede desde el perfil en ORCID a la opción "*Obras*" y se selecciona en "*Agregar trabajos*" la opción "*Buscar y enlazar*". Se mostrará una lista de fuentes para la importación, debe seleccionar "*Scopus*". Es necesario autorizar a Scopus para acceder al registro de ORCID.

Es conveniente comprobar si tenemos más de un registro de autor en Scopus, y en ese caso, unificarlos antes de proceder a la exportación de las publicaciones. Para esto se realiza una búsqueda por el nombre del autor y sus afiliaciones.

# Scopus | ORCID

| our publicatio<br>order to crea | ns on Scopus may be spread<br>ate a single profile containing     | over a number of different Author profiles, be<br>the correct publications, please follow the ste | cause these are generated automatically.<br>ps in this wizard. |
|---------------------------------|-------------------------------------------------------------------|---------------------------------------------------------------------------------------------------|----------------------------------------------------------------|
| n completion                    | , any changes will be sent as<br>thor ID's please provide all the | corrections to Scopus.<br>e name variants under which you have nublis                             | bed below                                                      |
| nocate all At                   | and its a picease provide all th                                  | e name vanana anaer witch you have publis                                                         |                                                                |
|                                 | The search query n<br>Please provide addi                         | eturned too many authors.                                                                         | 005                                                            |
|                                 |                                                                   | ······                                                                                            |                                                                |
|                                 | Last name                                                         | Initials or First name                                                                            |                                                                |
| Author                          | Last name<br>Gómez                                                | Initials or First name<br>Carlos                                                                  |                                                                |
| Author                          | Last name<br>Gómez<br>E.g., Smith                                 | Initials or First name<br>Carlos<br>E.g., J.L.                                                    |                                                                |
| Author<br>Affiliation           | Last name<br>Gómez<br>E.g., Smith                                 | Initials or First name<br>Carlos<br>Eg., J.L.                                                     |                                                                |

Se localizan los perfiles que corresponden con el nombre correcto del autor y se inicia un proceso de 6 pasos que son:

1.- Seleccione el perfil o perfiles de autor en Scopus.

| 119          | ielect p       | orofiles 2   Select profile name                               | 3 Review           | w publications                         | 4 Review profile                                       | 5 Send Author                     | ID 6   Ser                                     | nd publicat         | ions    |
|--------------|----------------|----------------------------------------------------------------|--------------------|----------------------------------------|--------------------------------------------------------|-----------------------------------|------------------------------------------------|---------------------|---------|
| Sel<br>Pleas | ect<br>e selec | your Scopus profile<br>t all profiles that contain publication | es<br>ins authored | by you and click                       | the next button to cor                                 | tinue                             |                                                |                     |         |
|              | ,              | You searched for: Authorname (Gómez-                           | Gonzalez, Carl     | os)   🥑 edit                           | 1                                                      | Sort                              | Relevancy                                      |                     | •       |
|              | All 🗌          | Authors                                                        | Documents          | Subject area                           |                                                        |                                   | Affiliation                                    | City                | Country |
|              |                | Gómez González, Carlos A.<br>Gómez González, C. A.             | <b>1</b> 07        | Earth and Planeta<br>Science, Material | ary Sciences, Physics and<br>s Science, Mathematics, E | Astronomy, Computer<br>ngineering | Universite de<br>Liege                         | Liege               | Belgium |
|              |                | Show recent documents                                          |                    |                                        |                                                        |                                   |                                                |                     |         |
| :            | 2 🖌            | Gómez-González, Carlos                                         | <b>咱</b> 1         | Medicine                               |                                                        |                                   | Hospital<br>Universitario<br>Araba-Txagorritxu | Vitoria-<br>Gasteiz | Spain   |
| 1            | 3              | Gómez-González, Carlos                                         | <b>1</b> 3         | Health Professior<br>Psychology, Soci  | ns, Business, Managemen<br>al Sciences                 | and Accounting,                   | Universidad de<br>Castilla-La<br>Mancha        | Ciudad<br>Real      | Spain   |
|              |                | Show recent documents                                          |                    |                                        |                                                        |                                   |                                                |                     |         |

2.- Elija, dentro de las variantes que muestra Scopus, el nombre preferido para el perfil en Scopus.

| 1   <u>Select profiles</u> 2   Select profile name | 3 Review publications | 4 Review profile | 5   Send Author ID | 6 Send publications |
|----------------------------------------------------|-----------------------|------------------|--------------------|---------------------|
| Select the preferred profile r                     | name                  |                  |                    |                     |
| Please select the preferred name for your unique a | author profile.       |                  |                    |                     |
| Profile name Gómez-González, Carlos ▼              |                       |                  |                    |                     |
|                                                    |                       |                  |                    | back   Next         |

3.- Revise las publicaciones mostradas para transferir a ORCID, desmarcando las publicaciones de las que usted no es el autor.

| 1 Select pr | offles 2 Select profile name 3 Review publications 4 Review profile                                                                                                    | 5   Send Author ID 6   S                                                                     | iend pu | blications                                             |
|-------------|----------------------------------------------------------------------------------------------------|----------------------------------------------------------------------------------------------|---------|--------------------------------------------------------|
|             | your authored publications                                                                                                    |                                                                                              |         |                                                        |
|             |                                                                                                    | Sort by Date                                                                                 | ə (New  | est) 🔻                                                 |
| $\odot$     | Document Title                                                                                                    | Author(s)                                                                                    | Date    | Source Title                                           |
|             | External constraints on Spanish municipal sports agencies' finances   Limitaciones Externas en<br>las Finanzas de las Agencias de Servicios Deportivos Municipales Españolas<br>View in Scopus                                                                         | García-Unanue, J.,Felipe,<br>J.L.,Gómez-González, C.,del Corral,<br>J.,Gallardo, L.          | 2016    | Academia 29<br>(2) ,pp.198                             |
| 00          | Sports scores, financial and administrative variables on the financial performance of football<br>clubs   Incidencia de los resultados deportivos, las variables económicas y administrativas en e<br>rendimiento financiero de los clubes de fútbol<br>View in Scopus | López-Busto, A.,García-Unanue,<br>J.,Gómez-González, C.,Barajas,<br>Á.,Gallardo Guerrero, L. | 2016    | Cultura,<br>Ciencia y<br>Deporte 11<br>(33) ,pp.185    |
| 80          | Evidence on soccer-specific stadiums and attendance: The Major League Soccer case<br>View in Scopus                                                                                                    | Gómez-González, C.,García-<br>Unanue, J.,Sánchez-Sánchez,<br>J.,Guisado, E.U.,Del Corral, J. | 2016    | Revista de<br>Psicologia de<br>Deporte 25 (3<br>,pp.19 |
|             | Renal myxoma: An unexpected differential diagnosis<br>View in Scopus                                                                                                    | Gómez-González, C.,Moreno-Nieto,<br>V.,Vicente-Pablos, M.,Fernandez-<br>Vega, I.             | 2014    | Polish Journal<br>of Pathology<br>65 (2) ,pp.157       |
|             |                                                                                                    | Search for missing documents                                                                 | back    | Next                                                   |

4.- Se revisan los datos del perfil y en caso de realizar cambios, éstos se enviarán a Scopus para que sean actualizados.

|           | 1 Select profiles 2 Select profile name 3 Review publications 4 Review profile                                                                                                    | 5   Send Author ID 6                                                                            | Send publications                                             |
|-----------|----------------------------------------------------------------------------------------------------|-------------------------------------------------------------------------------------------------|---------------------------------------------------------------|
| Re<br>Ple | eview the Scopus profile<br>ase review the information below to ensure that the data to be sent to ORCID is correct.                                                                                                    |                                                                                                 |                                                               |
|           | Profile: Gómez-González, Carlos                                                                                                    |                                                                                                 |                                                               |
|           | External constraints on Spanish municipal sports agencies' finances   Limitaciones Externas en las<br>Finanzas de las Agencias de Servicios Deportivos Municipales Españolas                                                                           | García-Unanue, J.,Felipe, J.L.,Gómez-<br>González, C.,del Corral, J.,Gallardo,<br>L.            | 2016 Academia 29<br>(2) ,pp.198                               |
| :         | 2 Sports scores, financial and administrative variables on the financial performance of football clubs  <br>Incidencia de los resultados deportivos, las variables económicas y administrativas en el rendimient<br>financiero de los clubes de fútbol | López-Busto, A.,García-Unanue,<br>to J.,Gómez-González, C.,Barajas,<br>Á.,Gallardo Guerrero, L. | 2016 Cultura,<br>Ciencia y<br>Deporte 11 (33)<br>,pp.185      |
| ;         | 3 Evidence on soccer-specific stadiums and attendance: The Major League Soccer case                                                                                                    | Gómez-González, C.,García-Unanue,<br>J.,Sánchez-Sánchez, J.,Guisado,<br>E.U.,Del Corral, J.     | 2016 Revista de<br>Psicologia del<br>Deporte 25 (3)<br>,pp.19 |
|           | Renal myxoma: An unexpected differential diagnosis                                                                                                    | Gómez-González, C.,Moreno-Nieto,<br>V.,Vicente-Pablos, M.,Fernandez-<br>Vega, I.                | 2014 Polish Journal<br>of Pathology 65<br>(2) ,pp.157         |
|           |                                                                                                    |                                                                                                 | back   Next                                                   |

5.- Registre la dirección de correo electrónico para enviar el Author ID de Scopus a ORCID. El Author ID se incluirá en el apartado "*Otras ID*" del perfil de ORCID.

| 1 Select profiles   | 2 Select profile name                                                                                        | 3 Review publications 4 Review profile | 2 5 Send Author ID | 6   Sen  | 1d publications |
|---------------------|----------------------------------------------------------------------------------------------------|----------------------------------------|--------------------|----------|-----------------|
| end the S           | Scopus ID to OR                                                                                              | CID                                    |                    |          |                 |
| ank you for che     | cking your profile. Your Scopu                                                                               | s ID is now ready to be sent to ORCID. |                    |          |                 |
| E-mail <sup>*</sup> | Carlos@mail.com<br>Please enter your institutional or professional email address (e.g. name@university.edu). |                                        |                    |          |                 |
|                     | Confirm E-mail*                                                                                              | carlos@mail.com                        |                    |          |                 |
|                     |                                                                                                    |                                        | b                  | ack   Se | end Author ID   |

6.- Confirme el envío de publicaciones a ORCID.

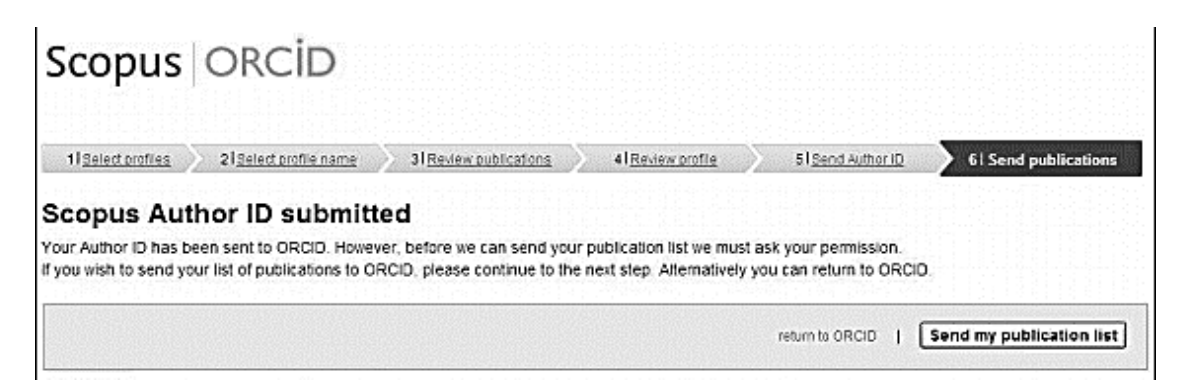

La lista de publicaciones importadas desde Scopus aparece inmediatamente en el registro de ORCID. Por defecto se incluyen configuradas como privadas, para hacerlas visibles hay que marcarlas como públicas.

En caso de tener algún inconveniente en cualquiera de éstos procesos para utilizar ORCID o requiere alguna asesoría, diríjase a la Biblioteca Conjunta de Ciencias de la Tierra con Carlos Daniel Gómez González, Técnico Académico, al teléfono 5622 40 30 y por correo electrónico a <u>carlos@bcct.unam.mx</u> o con Saúl Armendáriz Sánchez, Coordinador de la BCCT al correo electrónico <u>asaul@bcct.unam.mx</u>.